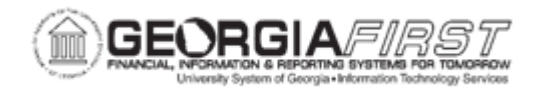

## EX.020.155 – RESETTING THE TRAVEL AUTHORIZATION ACCOUNTING DATE

| Purpose                      | This batch process allows an expenses user to modify the accounting date of a Travel Authorization prior to it being approved and sourced into an expense report.                                                                                                    |
|------------------------------|----------------------------------------------------------------------------------------------------|
| Description                  | When you run this process, it flips the budget checking status to<br>"Not Check'd," and the Accounting Date changes to the current<br>date. If there are any additional approvals that need to be taken<br>on this Travel Authorization, they need to be made within the<br>same business day as the new Accounting Date.<br>After resetting the Travel Authorization Accounting Date, then run<br>budget checking on it. In this process includes how to inquire on<br>the Commitment Control Activity Log to see how the system<br>processes the original encumbrance, the reversal, and the new<br>encumbrance from the Travel Authorization. |
| Security Role                | BOR_EX_PROCESSING                                                                                                    |
| Dependencies/<br>Constraints | None                                                                                                    |
| Additional<br>Information    | None                                                                                                    |

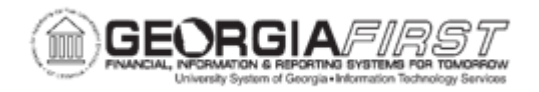

## **Procedure**

Below are step-by-step instructions on how to reset the travel authorization accounting date.

For this topic, we need to reset Travel Authorization ID #0000300005. After resetting the Travel Authorization, budget check it and inquire on the Commitment Control Activity Log to see the budget checking changes.

| Step | Action                                                                                                    |
|------|----------------------------------------------------------------------------------------------------|
| 1.   | Click the NavBar icon.                                                                                    |
| 2.   | Click the Menu link.                                                                                      |
| 3.   | Click the BOR Menus link.                                                                                 |
| 4.   | Click the BOR Expenses link.                                                                              |
| 5.   | Click the BOR EX Month End link.                                                                          |
| 6.   | Click the Reset Travel Authorization link.                                                                |
| 7.   | Click the Search button.                                                                                  |
| 8.   | Search for Travel Authorizations that have not been approved and that are from prior accounting periods.  |
| 9.   | Click an entry in the Name column.                                                                        |
| 10.  | Pull up the Travel authorization and select save. This flips the budget checking status to "Not Check'd". |
| 11.  | Verify the accounting date was changed to the current date.                                               |
| 12.  | ****All additional approvals on this travel authorization needs to be made in the same business day.      |
| 13.  | Click the Save button.                                                                                    |
| 14.  | Click the Travel and Expenses link.                                                                       |
| 15.  | Click the Manage Accounting link.                                                                         |
| 16.  | Click the Request Budget Checking link.                                                                   |
| 17.  | Click the Add a New Value tab.                                                                            |
| 18.  | Enter "TAUTH" in the Run Control ID field.                                                                |
| 19.  | Click the Add button.                                                                                     |
| 20.  | Enter "Budget Check" in the Description field.                                                            |
| 21.  | Enter "43000" in the Bus Unit field.                                                                      |
| 22.  | Click the Transaction Type list.                                                                          |
| 23.  | Click the All Travel Authorizations list item.                                                            |
| 24.  | Click the View Transaction Details link.                                                                  |

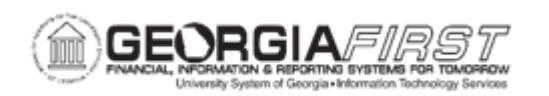

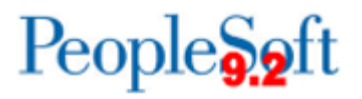

| Step | Action                                                                                                    |
|------|----------------------------------------------------------------------------------------------------|
| 25.  | Select the Travel Authorization that was reset.                                                                                                    |
| 26.  | Click the <b>Run</b> button.                                                                                                    |
| 27.  | Click the <b>OK</b> button.                                                                                                    |
| 28.  | Click the Process Monitor link.                                                                                                    |
| 29.  | Click the <b>Refresh</b> button.                                                                                                    |
| 30.  | Click the Commitment Control link.                                                                                                    |
| 31.  | Click the Review Budget Activities link.                                                                                                    |
| 32.  | Click the Activity Log link.                                                                                                    |
| 33.  | Enter "INQ" in the Inquiry Name field.                                                                                                    |
| 34.  | Click the Add button.                                                                                                    |
| 35.  | Enter "Travel Auth" in the Description field.                                                                                                    |
| 36.  | Click the Look up Transaction Type (Alt+5) button.                                                                                                    |
| 37.  | Click an entry in the Source Transaction Type column.                                                                                                    |
| 38.  | Enter "0000300005" in the Travel Auth ID From field.                                                                                                    |
| 39.  | Press [Tab].                                                                                                    |
| 40.  | Click the <b>Search</b> button.                                                                                                    |
| 41.  | Click the Show all columns button.                                                                                                    |
| 42.  | Click the Minimize Menu button.                                                                                                    |
| 43.  | Click the vertical scrollbar.                                                                                                    |
| 44.  | Click the horizontal scrollbar.                                                                                                    |
| 45.  | Verify there is one line for period 4 for an encumbrance of 89.00. Once the transaction was reset, there was a reversal for -89.00 in period 6, and a new encumbrance of 89.00 in period 6. |